# MyKomon:お客様専用メニュー活用ガイドブック

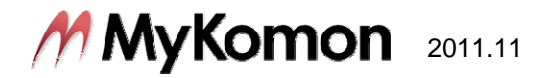

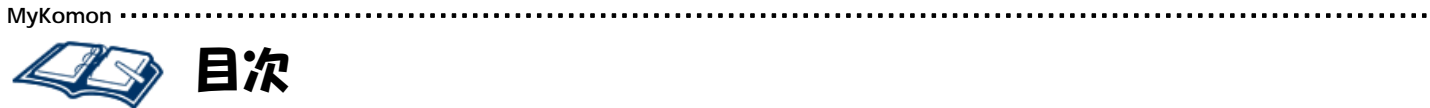

| ■ ログイン方法              | Ρ. | 2  |
|-----------------------|----|----|
| ■ TOPページ              | Ρ. | 3  |
| ■ 設定(パスワード変更)         | Ρ. | 4  |
| ■ 電子会議室(新規書込)         | Ρ. | 5  |
| ■ 電子会議室(機能詳細)         | Ρ. | 6  |
| ■ 共有フォルダ(ファイルの保存)     | Ρ. | 7  |
| ■ 共有フォルダ(ファイルのダウンロード) | Ρ. | 8  |
| ■ 経営サポート              | Ρ. | 9  |
| ■ ビジネス掲示板             | Ρ. | 10 |
| ■ ビジネス掲示板(新規書込)       | Ρ. | 11 |
| ■ MyKomonトレーニング       | Ρ. | 12 |

.....

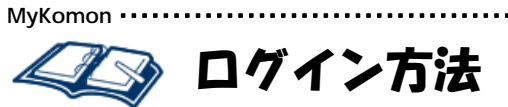

①当事務所のホームページへアクセス

### http://

※もしくは、https://www.mykomon.com/login/ にアクセスします。 その場合は③へお進み下さい。

②「MyKomon.com」のログインボタンを クリック

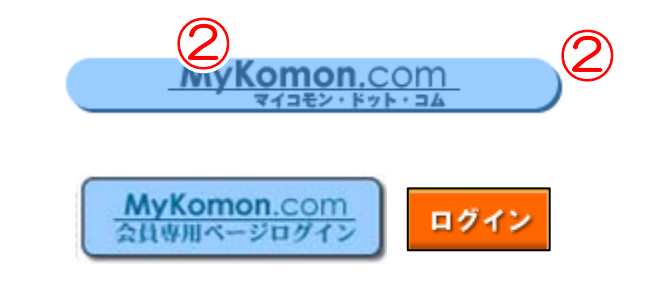

### ③「ユーザーID」と「パスワード」を 入力

※IDはお一人様1IDでご利用ください。 1つのIDを複数の方で共有することはおや めいただきますよう、お願い致します。 同じIDでログインした場合、前にログイン していたIDは強制的にログアウトされます。

| / МуКа | omon  |                                  |               |          |
|--------|-------|----------------------------------|---------------|----------|
|        |       | 2-ザD<br>パスワード<br>DI保存<br>パスワード保存 | 1872 <b>Г</b> | Vovember |
|        | ユーザID | demo                             | 4             |          |
|        | バスワード | ****                             | [ ログイ         | 2        |
|        |       | □ ID保存 □ パスワード保存                 |               |          |

•••••••••• MyKomon

### ④「ログイン」をクリック

※ブラウザの「お気に入り」などに登録する 場合は、ログインボタンが掲載された事務所 ホームページか、あるいは https://www.mykomon.com/login/ をご登録下さい。

※MyKomonはInternetExplorer7.0 以上で ご利用下さい。 文字サイズ"小"で最適にご覧いただけます。

これでMyKomonへのログインが完了 しました。

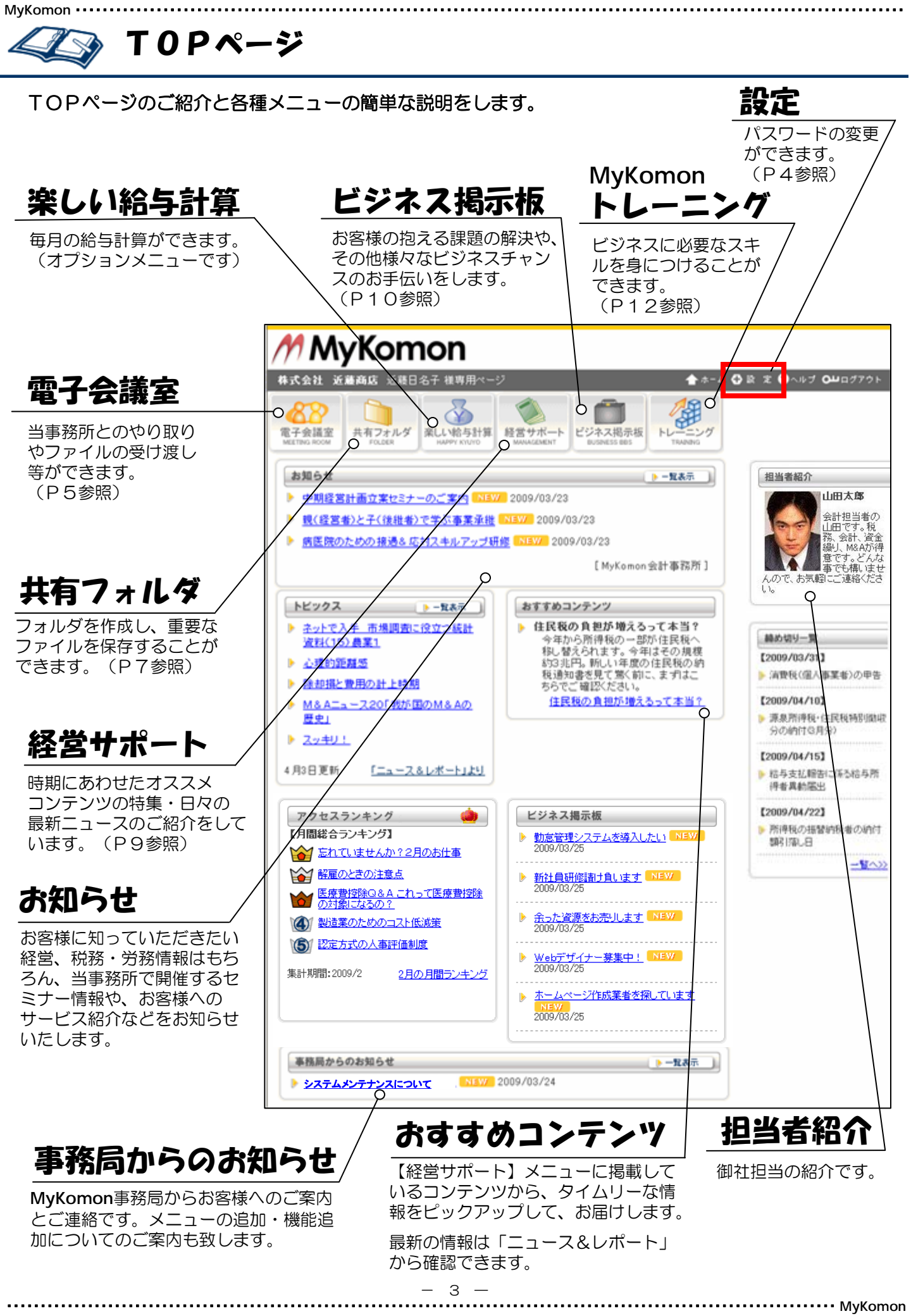

MyKomon ·····

# 《公》 設定

設定ではお客様がお使いのパスワード変更ができます。セキュリティ上定期的な変更をお勧めいたします。

①「設定」をクリック

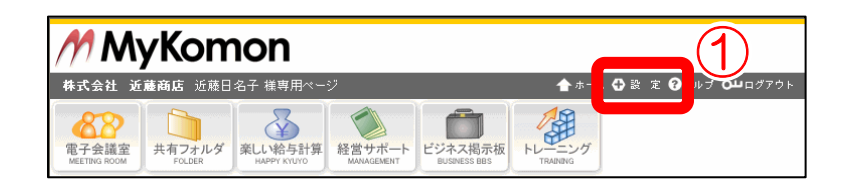

②「パスワード変更」をクリック

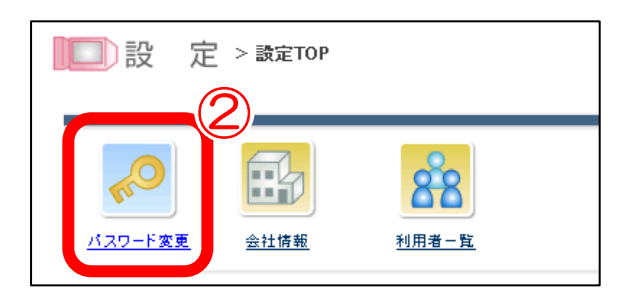

#### ③新しいパスワードを入力

※半角英数字で4~20文字の新しいパスワー ドを入力

### ④入力したら「変更する」をクリック

※次回のログイン時より新しいパスワードが有効になります。

※なお、新しいパスワードが有効になるまでに、 およそ1分ほどお時間がかかります。

| 記 定 > パスワード変更                                                                                    |                                                    |                           |
|--------------------------------------------------------------------------------------------------|----------------------------------------------------|---------------------------|
|                                                                                                  |                                                    |                           |
| 変更する キャンセル                                                                                       |                                                    |                           |
| パスワードの変更をします。「新しよい725<br>確認のために同じもの変リバスワードの確認<br>最後に、17パスワードの変更1をクリックして<br>なお、新しよい7スワードは次回のログインキ | ード」を入力してください。<br>20に入力してください。<br>ください。<br>物いら有効です。 | 3                         |
| 氏名                                                                                               | GG製作所太郎                                            |                           |
| ユーザID                                                                                            | gg000kokyaku                                       |                           |
| 新しいパスワード                                                                                         |                                                    | ※半角英数字(4文字から20文字)をお使いください |
| バスワードの確認                                                                                         |                                                    | ※新しいパスワードと同じものを入力してください   |
| <b>変更する</b>                                                                                      |                                                    |                           |

#### これで設定の『パスワード変更』の変更が 完了しました。

🕢 電子会議室(新規書込)

電子会議室では、当事務所とお客様とのやり取りやファイルの受け渡し等ができます。 例えば担当者に「相談」したいことがある時は、次のように操作します。

①「電子会議室」をクリック

MyKomon •

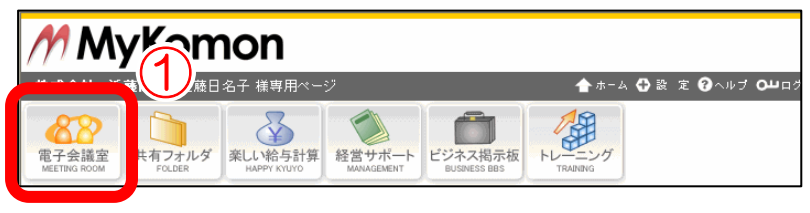

②「新規書込」をクリック

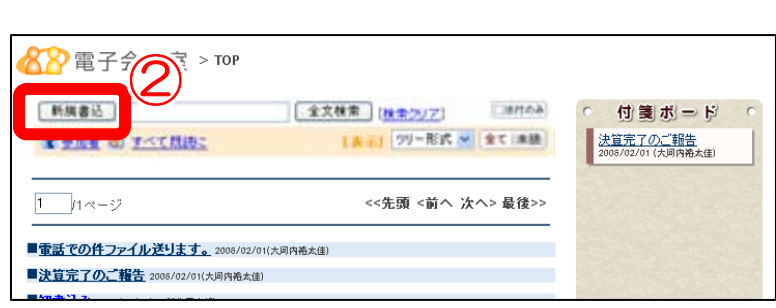

······ MyKomon

#### ③必要事項を入力 😵 電子会議室 > 新規書込 [電子会議室T ※各機能の詳細についてはP.6をご参照下さい。 キャンセル 書き込む 3 タイトル 本文 B I <u>U</u> ↔ 🛛 🗛 • 🌌 • | フォント フォントサイス・ | => ※ | -- 2 | 9 (\*) # ④「書き込む」をクリック これで電子会議室の『新規書込』が完了 しました。 Words: 0 添付ファイル ※合計2010日ま 参照.... → 追加 共有フォルダから添付 4 Ŧ 添付ファイル一覧 オブション 添付ファイル剤除設定 🔟 🔿 一ヶ月後 🔿 一年後 📀 削除しない ール通知 通知する 〇 通知しない 付

## (A) テンプレート

頻繁に利用するメッセージや文言を登録し、 雛形として利用できます。

### B リッチテキストボタン

ワープロソフト感覚で文字入力ができます。

- B:太字
- ・ I : *斜体文字*
- ・<u>U:アンダーライン</u>
- ABC:取消し線
- ・文字の色
- 背景の色
- ・フォントの選択
- フォントサイズの選択
   URLリンクの貼り付け
- ・HTMLの編集
- ・HIMLの編果

### ⑦ 添付ファイル

1度に10個までのファイルを添付できます。 但し、1つの書込みにつき、本文も含め合計 20MBまでです。

※ファイルを添付した場合、会社選択後に 表示される書込み一覧にクリップマークが 表示されます。

### ① メール通知

新たな発言があることを会議室参加者にメールで <付**3機能・添付ファイル機能利用イメージ**> 通知することができます。

(事前にメールアドレスの登録が必要です。 メール通知機能の利用をご希望の場合は当 事務所担当者までお問い合わせ下さい。)

# E) 付箋

後からもう一度読み返したい文書を電子会 議室トップ画面の付箋ボードに掲示すること ができます。

| h dh d    | 3272-F               |                  |            |               | (       |
|-----------|----------------------|------------------|------------|---------------|---------|
| <b>本文</b> | B / U ≪   <u>A</u> - | <u>월</u> - [ 7#가 | • 2#2##42• | 0  -2 1       | ()   mm |
|           |                      |                  |            |               |         |
|           |                      |                  |            |               |         |
|           |                      |                  |            |               |         |
| 添用ファイル    |                      |                  | 1加] 共有7#ル  | 幼ら添付          | C       |
|           | MIT Tad Los V        |                  | •          | •             |         |
| d-tim'r   | 添付ファイル制除設定           | 51               | 0          | - NA O ANN IN | 8       |
| 22222     | メール通知                | @ i#vrt5 (       | 通知ない       | D)            |         |
| 13722     | 白嘴                   | 日前後期の            | F          | )             | ι       |
| 13743     |                      |                  |            |               |         |
| 13723     | Por cher             |                  |            |               |         |
| 13723     |                      |                  |            |               |         |

| ١. |                                                                      |                                            |
|----|----------------------------------------------------------------------|--------------------------------------------|
|    |                                                                      | E                                          |
|    | 新規書込 全文検索 [検索クリア] □添付のみ                                              | ・ 付箋ボード                                    |
|    | 2 参加者         図 すべて既読こ         [表示]         ツリー形式 ▼         全て   未読) | <u>議事録</u><br>2007/05/07 (山田はな)            |
|    |                                                                      | CHERRIC STREETS NO                         |
|    | 1 パページ <<先頭   <前へ   次へ>   最後>>                                       | <u>年末年始休業日のお知らせ</u><br>2008/05/17 (山田はな)   |
|    |                                                                      |                                            |
|    | ■ご <u>質問いただいた件について</u> 2 08/02/18(マイコモン太郎) 未祝                        | <u>至急、相談にのって下さい。</u><br>2008/05/15(山下 新さ助) |
|    | ■蓋事録 2007/05/07(山田はな)                                                |                                            |
|    | ■■■研修会/製規会のお知らせ 2005/11/13(山田(tz)                                    | ■■■研修会 / 郷親会の <b>お</b>                     |
|    |                                                                      | 知らせ                                        |
|    | ■<br><u> 千木<br/>午后<br/>本日<br/>りの<br/>知らせ</u> 2008/05/17(山田はな)        | 2008/05/12 (山田住な)                          |

••••••• MyKomon

共有フォルダ (ファイルの保存)

共有フォルダでは、当事務所とお客様が共有している重要なファイルを保存することができます。

① 「共有フォルダ」をクリック

MyKomon •

②保存先フォルダを選択

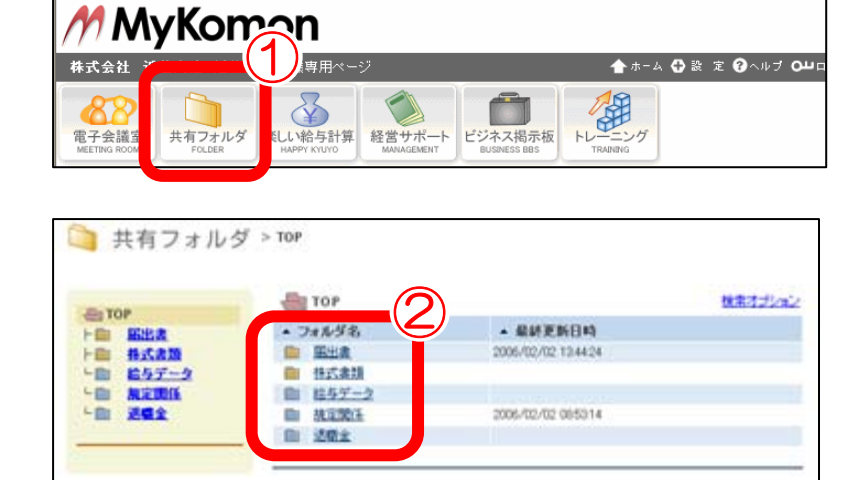

` 共有フォルダ > тор E TOP ファイル追加 ▶ 圖 届出書 ├ 📄 株式書類 **茨茶条件に該当するファイルはありませんでした。他の条件で検索してください。** 規定関係 L 💼

退職金

③「ファイル追加」をクリック

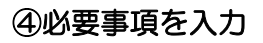

※制限容量:50MB

- ※「タイトル」「説明」にキーワードを登録 することによって、検索キーワードとして 利用できるようになります。
- ⑤「保存する」をクリック

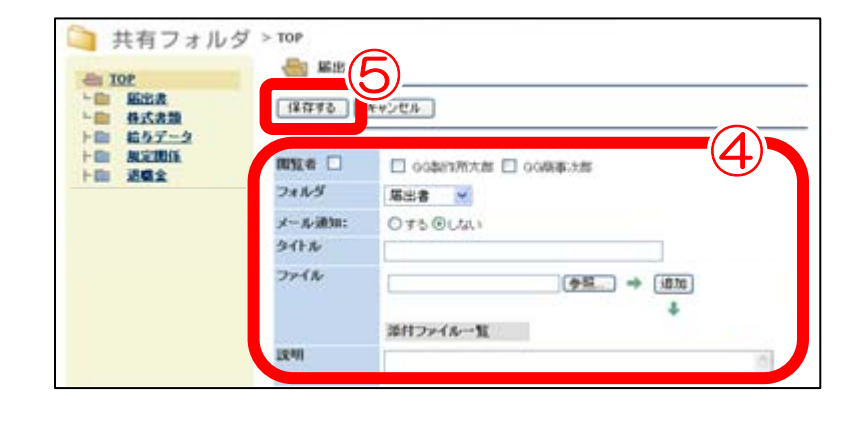

これで共有フォルダの「ファイルの保存」 が完了しました。

<u>検索</u> 検索オプション

[表示件数] 20件 💌

🏹 共有フォルダ(ファイルのダウンロード)

共有フォルダに保存したファイルはお客様のパソコンにダウンロードして利用することができます。

二 共有フォルダ > 10P

6 TOP

トロ 紙出表 トロ 株式表類 トロ 私与データ

In ACTOR

202

①「共有フォルダ」をクリック

MyKomon •

②該当のフォルダを選択

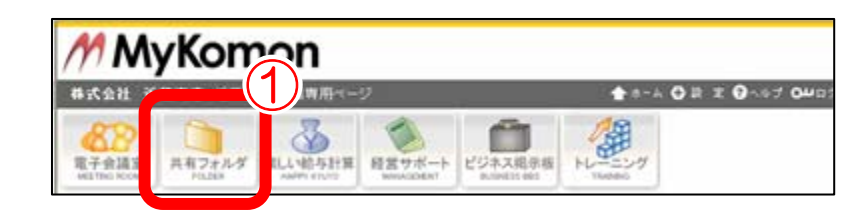

| ◯ 共有フォルダ > TOP   |             |                     |         |  |  |  |
|------------------|-------------|---------------------|---------|--|--|--|
| - TOP            | ТОР         | 2                   | 検索オブション |  |  |  |
| 上面 届出書           | ▲ フォルダ名     | ▲ 最終更新日時            |         |  |  |  |
| 上 林式書類           | □ 届出書       | 2006/02/02 13:44:24 |         |  |  |  |
| L 💼 <u>給与データ</u> | □ 株式書類      |                     |         |  |  |  |
| トロ 規定関係          | 給与データ       |                     |         |  |  |  |
| - 💼 <u>退噶金</u>   | 規定関係        | 2006/02/02 08:53:14 |         |  |  |  |
|                  | 山 退職金     山 |                     |         |  |  |  |
|                  |             |                     |         |  |  |  |

3

**≈**16日

秋常 秋田オジルン

····· MyKomon

1.4 mm (m) 2019 .\*\*

<<先張 <約へ 決へ> 最佳>>

1714 1217

06/02/02 176015 Itil (II) (II)

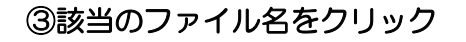

④ファイルのダウンロードウィンドウが
 立ち上がったら、「保存」をクリック

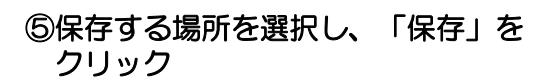

これで共有フォルダの「ファイルのダウン ロードが完了しました。

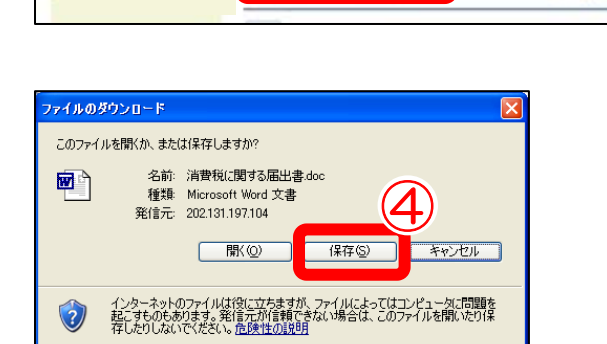

State 10

7+1/ki810

11-1-12

3718

inthill Three State and COULD

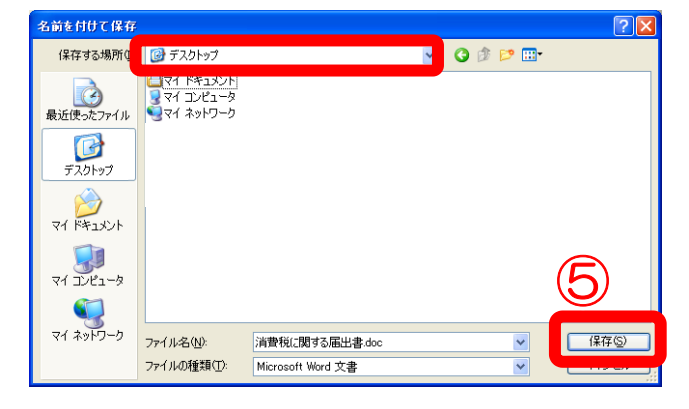

# ◎ 経営サポート

MyKomon

確定申告診断や相続手続のシミュレーションそして簡易株価計算など、幅広いジャンルを取り揃えてい ます。新入社員の受入準備や退職手続きに関する書式集やチェックリストなど、わかりやすくテーマ 別に取り上げています。

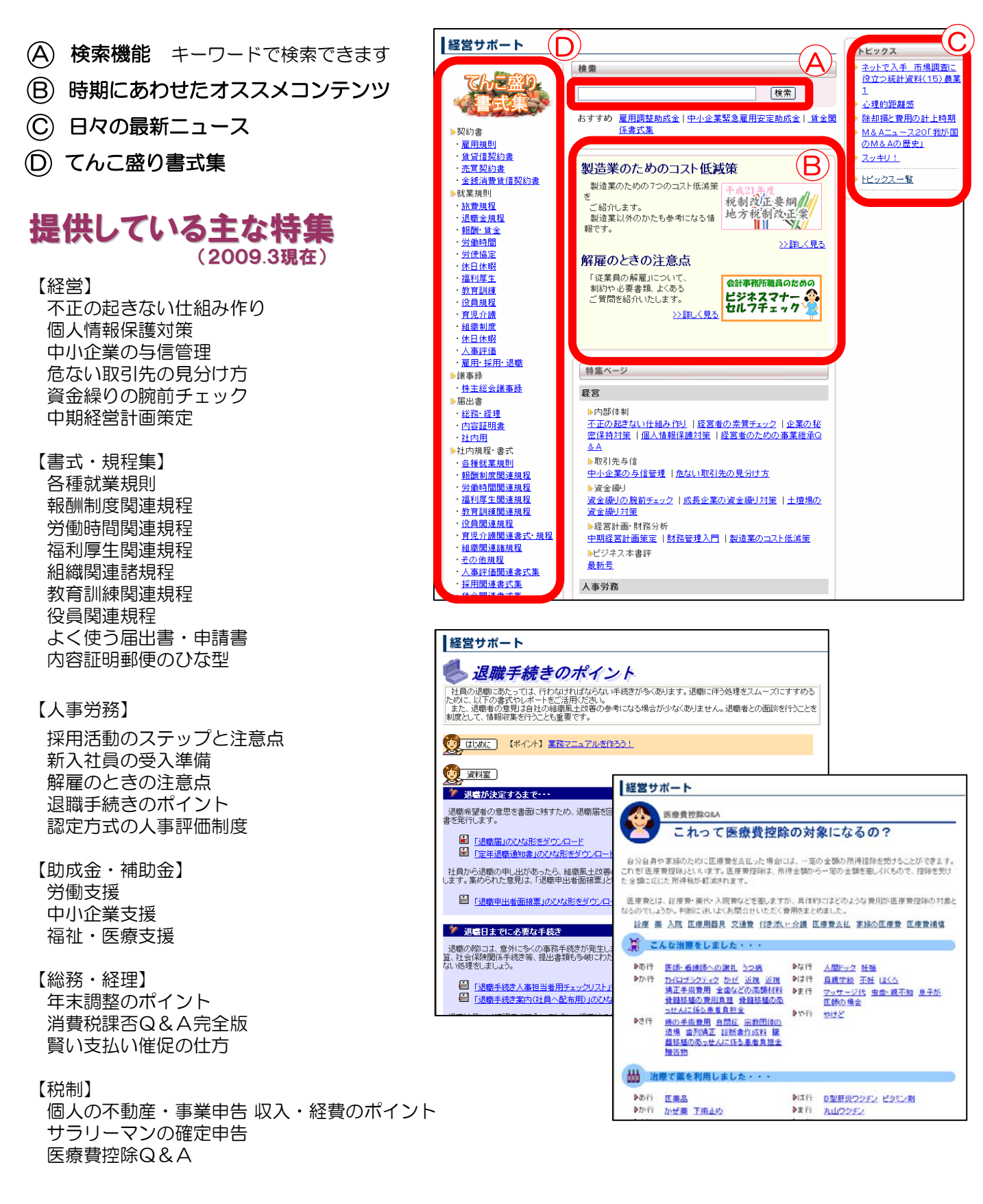

# 📿 ビジネス掲示板

MyKomon ·

いつの時代でも新規顧客の獲得・仕入コストの削減は、企業経営を継続していくための重要課題。 当事務所では、お客様の抱える課題の解決や、その他様々なビジネスチャンスを広げるお手伝いをして います。

ビジネス掲示板では、「依頼情報」「受注情報」を掲載して新しく取引企業を探したり、「情報収集」 などを行うことができます。全国のMyKomonユーザーだけが参加者となっているので、ネット上の ビジネスとはいえ、安心です。

※利用方法はP.10をご参照下さい。

# ビジネスパートナー探しに

- ・超硬の加工できませんか?
- ・低公害焼却炉の特許あります
- ・シート印刷業者求めます ・・・

# 不動産情報も

- ・工場用地探しています
- ・貸事務所を探してます
- ・空き倉庫あります・・・

# 人材不足のピンチに

- ・運行管理者募集しています
- ・住宅施工管理できる方
- ・プログラマ募集・・・

# 情報の収集に

- ・パソコン教室で売れる商材って?
- ・鶏卵を取り扱いたいのですが
- ・公共投資について教えて下さい・・・

# 調達の手段として

- ・ウレタン原料を探してます
- ・ウェイトレス専用シューズ求む
- ・カレンダーを作成いただける方・・・

# 自社商品のPRに

- ・精密機械部品加工承ります
- ・大型印刷業務開始します
- ・物流コスト削減しませんか・・・

#### !!おすすめポイント!!

- ・経営者・経営幹部が受発信するダイレクトなビジネス情報
- ・実名発言による確実な情報
- ・ 平成7年からの実績を持つビジネスマッチングのノウハウを集結
- ・専門コーディネーターによる確率の高いマッチング
- ・全国の会計事務所が管理する安心のネットワーク

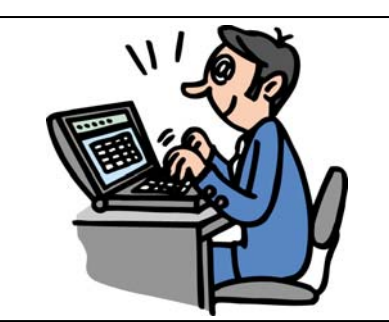

······ MyKomon

🏹 ビジネス掲示板(新規書込)

ビジネス掲示板へは次のように書き込みます。

MyKomon •••

①「ビジネス掲示板」をクリック MyKomon 🥂 株式会社 近藤商店 近藤日名子 様専用べ 🛧 ホーム 🕀 設 定 🕜 ヘルプ 〇山口: X 共有フォルダ 楽しい給与計算 経営サポー 電子会議室 ビジネス掲示板 シウ ビジネ つ示板 登録情報修正:[<u>企業情報</u>] [<u>個人情報</u>] 参加企業検索 ②「新規書込」をクリック 新規書込 地域: 地域を選択して下さい 💙 分類: 分類を選択して下さい 💙 情報検索 検索 キーワード: 1 /6ページ <<先頭 <前へ | <u>次へ</u> | <mark>最後>></mark> 🛅 ビジネス掲示板 > 新規書込 ③必要事項を入力 掲載する JU 3 タイトル 地搏 全国 🗌 海外 □ 北海道 □ 東北 □ 関東 □ 信越・北陸 □ 東海 🔲 近畿 🔲 中国 🔲 四国 🔲 九州沖縄 ④ 「掲載する」 をクリック 分類 仕事を依頼したい 仕事を受注したい ○ その他 本文 これでビジネス掲示板の『新規書込』が 完了しました。 添付ファイル 参照... 沼介 ●メールマガジン及びホームページでも紹介希望 ●希望しない (!) 自分の書込文書は、閲覧数を確認することが 💼 ビジネス掲示板 > ビジネス案件 できます。

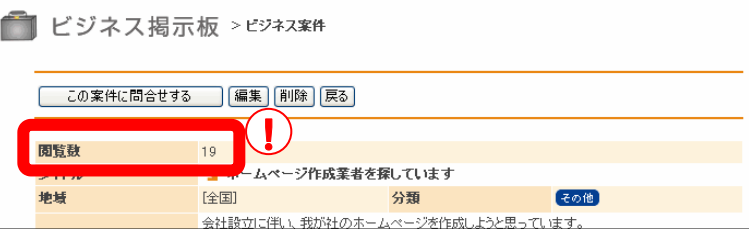

······ MyKomon

MyKomonトレーニングは、出題される問題に答えていくだけで、無理なくビジネスに必要な スキルを身につけることができる社員教育プログラムです。

MyKomonトレーニング

MyKomon •

My Komon ①「トレーニング」をクリック **株式会社 近藤商店** 近藤日名子 様専用ペ ヘルプ **ロ**グア N.  $\langle \rangle$ 電子会議室 共有フォルダ 楽しい給与計算 経営サポート ビジネス掲げ 🆓 トレーニング > コース一覧 ②コースー覧より受講するコース名を コース名をクリックして受講を開始してください。[ご利用案内] クリック 受講中 ▶ビジネスマナーコース 2009年度 (第4回/全7回)[中間テストが受講可能です。] ▶メール通知設定 状況 受講期限 目次 コース  $(\mathbf{2})$ 後維者や経営幹部の方が、経営ノウハウはもち 経営基礎知識コース 閉講中 ろん人事労務や企業法務など様々な分野の実 ③「テスト開始」をクリック 務知識を得ることができます。 帰トレーニング > メインメニュ [<u>]-7-8</u>^] ビジネスマナーコース 2009年度 #18 × \*日次 \*世習コーナー <u>営業基礎コース 2009年度</u> 12111-1222 受講表 11 文庫 ④全問に解答し「採点する」をクリック 【日33】 1. 名利0.551和3方 2. 名利0.第一方 3. 名利0.音べ方 4. 上位下位(以相世) 5. 上位下径(会相型) 解答 第4日 #752F #7日 公 O ABCDEF 0 O DEFABC O DAEBFC 0 ADBECF ⑤採点結果を確認 HOME A PAGE TO 0 (!)採点結果では、解答、解説を確認をすること 0 ができます。 (4) ☑ 採点する ⑥確認が完了したら「スタンプを押す」を 5) KREWER, RELATIONS, CONS. クリック 近期の1011年1月 市市1000日日日日日日日日 ARRE / SECONSTOR, 20068000(PLET)244 CARCENDI, BILLIART PREZITA ⑦オレンジ色の枠をクリックすると、受講 D ARTEIR-CHI / BREATH-TRATART O AMMETSING, EMMERGED-STIFF-MER 済スタンプを押すことができます。 D ases A sugme Tirr, Managemerte S [MR6]2009/3/25 14 25 26 ~ [45 7]2009/3/25 14 25 27 ※MyKononトレーニングで提供する問題、解答、解説は、MyKonon提供のコンテンツを元に作成しております。 コンテンツや解答を実知の意思決定確に利用される場合は、利用者ご自身の判断でお職.4.にします。 ⑧「メインメニューへ」をクリック 6 ③スタンプを押す 受講表 れまでした ⑨テストを終了する場合「終了する」 続けて受講する場合「次の回を受講する」 をクリック N18 💌 ▶<u>目次</u> ▶道習コーナー  $(\mathbf{8})$ メインメニューヘ (!)メインメニューの受講表にもスタンプが押さ お疲れ様でした。 れます。 第1回 来客マナー 油2日 ※テストは何度でも繰り返し受講できますが、 第3回 N745 (200520175) 第4回 9 受講表には1回目の受講結果のみ表示されます。 35日 罪了证

••••• MyKomon

#### MyKomonトレーニング(その他機能) 受講状況確認や間違えた問題の復習コーナーなどがあります。 テスト開始をお知らせする「メール通知」を設定しましょう。 状況 MyKomon 🥂 株式会社 近藤商店 近藤日名子 様専用 ★ホーム 骨設 定 ? ヘルプ 0⊔ログア MyKomonトレーニングの受講状況を HL-電子会議室 共有フォルダ 楽しい給与計算 経営サポート ビジネス掲示板 確認することができます。「開講中」 「受講中」「修了」と表記されます。 🅼 トレーニング > コースー覧 コース名をクリックして受講を開始してください。[<u>ご利用案内</u>] 受講期限 ▶メール 通知設定 受講期限 コース 状況 目次 医療機関の税務会計、医療関連法規、診療 受講期限が設定されているコースには 報酬体系、医療法人制度など医業に関する基 礎知識を習得するコースです。 期限となる年月日が表示されます。 本コースの問題は2009年8月3日時点で有効 ▶ 医業基礎知識コース 2009年度版 閉講中 2011/2/3 な法律に基づいて作成しております。 その後の法改正などにより、やむを得ず問題 の修正や変更などが発生する場合などがござ います。あらかじめご了承ください。 後継者や経営幹部の方が、経営ノウハウ 経営基礎知識コース 開講中 ろん人事労務や企業法務など様々な 務知識を得ることができます。 社会人として必要不可欠なビジネスマナ 閒講中 且次 ・ビジネスマナーコース 2009年度 礎を習得できます。 営業職とて最低限身につけておくべきポイン <u>営業基礎コース 2009年度</u> 開講中 且次 メール通知設定 HOME A PAGE TOP 目次 メール通知を設定することで、新しいトレーニ 各コースの目次が確認できます。 ング問題公開のお知らせが、メールアドレスに 配信されます。受講忘れ防止や継続学習のため に、メール通知の設定をおすすめします。 间ビジネスマナーコース2009 第1回 未変フォー (2009/03/01~) 名利の残け取り方 名利の流し方 名利の差ペ方 上座下屋(応接セット) 上座下屋(会議室) [コース一覧へ] 🎥 トレーニング >メール通知設定 新しいトレーニング問題の公開をメールでお知らせします。 メールアドレスの登録・変更は、サービス提供元へご連絡ください。 第2回 常時広村(2009/03/01~) 第一声 名前を聞くとき 登録する キャンセル 3. 外出中 4. 不在 6. 聞こえない場合 パソコン・携帯共に受けない メール通知設定 第3回 航师(2009/03/01~) メールアドレス hinako@ecall.co.jp - 売名信人 2, 売名法人 3, 相密文書 4, 年賀状 5, 送信ハガキ 携帯メールアドレス 第4回 時間マナー(2009/03/01~) 登録する キャンセル 訪問時間 服装服物 応接室 タウシー 大用車 "パソコン・携帯共に受けない" "パソコンのみ受ける" "携帯のみ受ける" "パソコン・携帯共に受ける" 第5回 言葉連し (2009/03/01~) 1. 挨拶 2. 近事 3. 丁寧勝 4. 尊敬勝 5. 没幣 から選択することができます。 メールアドレスの登録・変更は、サービス提供元へ (!)

MyKomon ••

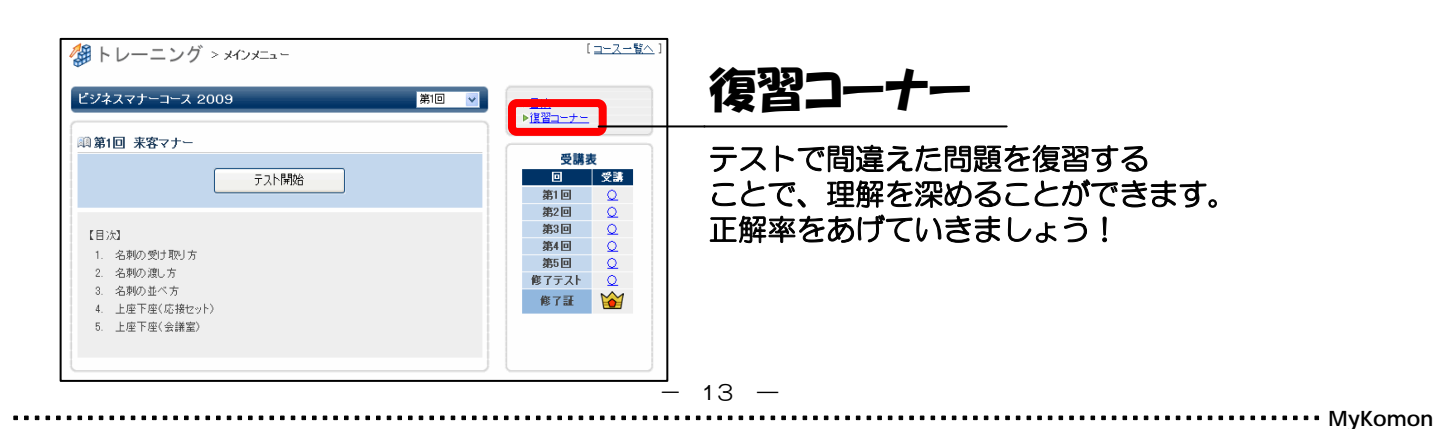

ご連絡ください。

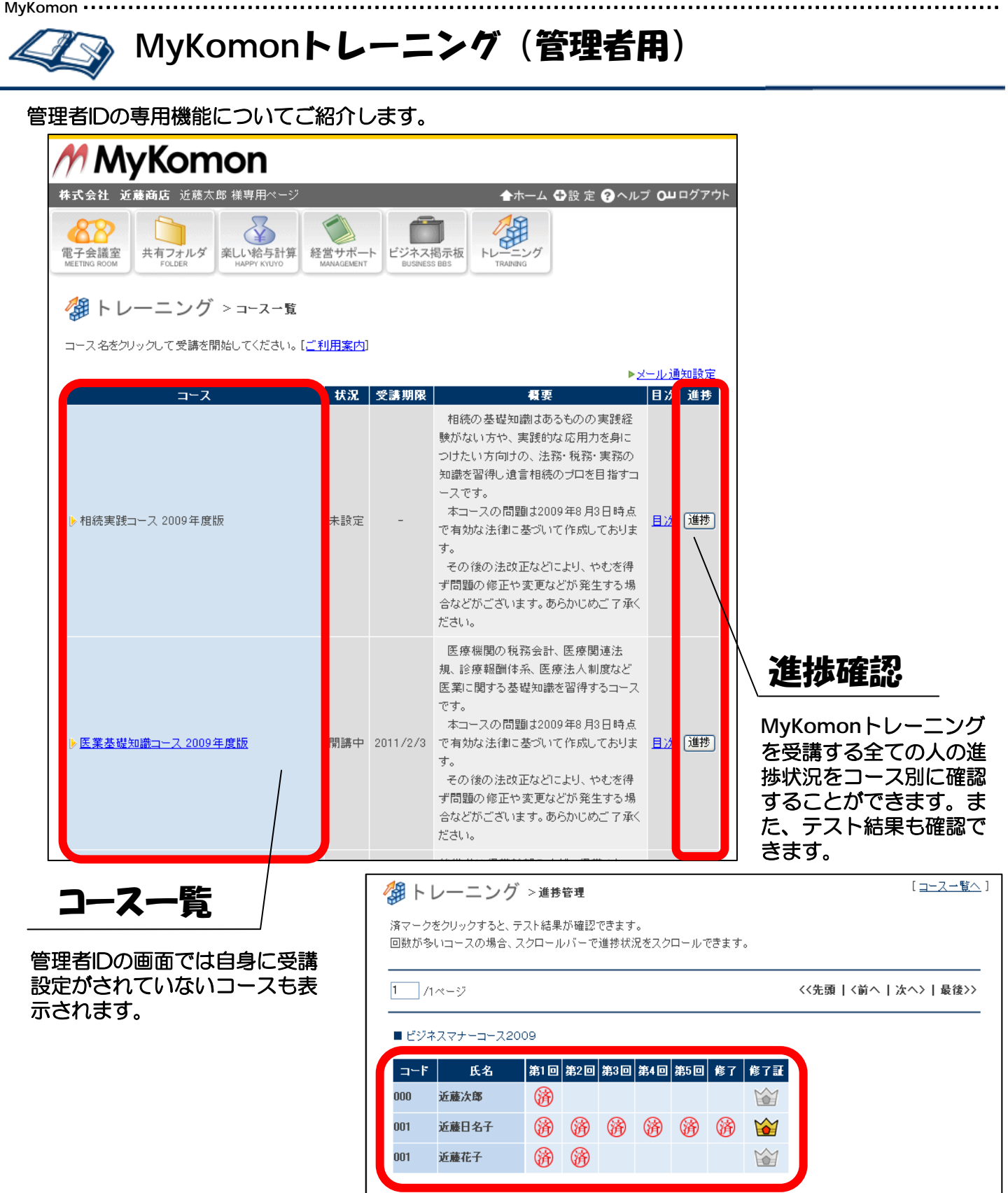

※「済」マークにカーソルを合わせると受講日が表示されます。 ※「済」マークをクリックするとテスト結果が確認できます。

MyKomon